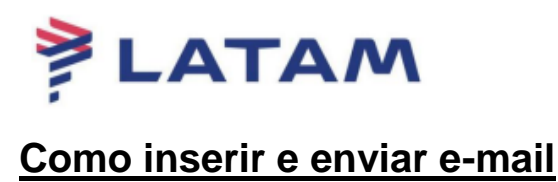

## 1° Reserva criada sem e-mail:

| SabreDCP-v9.1.1-12Jul19                   |                                                                     |                                                  |                   |                   |                                                         |                                                                                   |                                              |                                         | <u>+</u> <del>+</del>                                   |  |
|-------------------------------------------|---------------------------------------------------------------------|--------------------------------------------------|-------------------|-------------------|---------------------------------------------------------|-----------------------------------------------------------------------------------|----------------------------------------------|-----------------------------------------|---------------------------------------------------------|--|
| Log In/ Out Codifie                       | icar/D <u>e</u> codificar TIM <u>A</u>                              | TIC Ferramen <u>t</u> as                         | Ajuda( <u>H</u> ) | <u>W</u> eb Links |                                                         |                                                                                   |                                              |                                         |                                                         |  |
| AIRLINES                                  | F1<br>Reserva                                                       | F2<br>Tarifas                                    | F3<br>Preço       | F4<br>Emissão TKT | F5<br>Info Voos                                         | F6<br>Info PAX                                                                    |                                              | F8<br>Filas                             | Sabre<br>RES-CAU-4                                      |  |
| nissão                                    | Reserva - BXILKI                                                    |                                                  |                   |                   |                                                         |                                                                                   |                                              |                                         |                                                         |  |
| Emitir Ticket<br>Shift + F1               | 1.1 - MAXI/JOSEFA                                                   | I (                                              |                   | <u>N</u> omes     |                                                         |                                                                                   |                                              |                                         | Editar Nomes<br>Assentos<br>Infant<br>Solicitar SSR (g) |  |
| Anular Bilhete<br>Shift+F3                |                                                                     |                                                  |                   |                   |                                                         |                                                                                   |                                              | Do                                      | cs de Viagem ( <u>w</u> )                               |  |
| CC Aprovação                              |                                                                     | ltinera                                          | ário              |                   |                                                         | Emissão / P <u>r</u> eço                                                          |                                              |                                         |                                                         |  |
|                                           | LA 3900 Q CC Corress OPERATED BY LA . Dur: 1.45 hrs. 524 mis Sexta- | GH - BSB 10JAN<br>ATAM AIRLINES BRASIL<br>-Feira | 0600-0745 0       | HK01 /E           | 2.TE 9572<br>Price Que<br>1 ADT@2<br>Total:<br>289.90BR | 2114882098 MAXWJ CAL<br>ote 1:<br>289.90BRL+72.95BRL(ta<br>RL+72.95BRL(tax)=362.6 | 14ABJ 1023/250CT<br>axes/fee/charges)=<br>35 | (1.1-MAXI/JOSEFA)<br>362.85BRL-FB:QDKX( | N1                                                      |  |
| VCR<br>Shift + F8                         | Adicionar Alterar (                                                 | o) Reservar                                      | Excluir (D)       | Info do Voo(t) M  | ais Reemiti                                             | ir(x) Ver                                                                         | Cupons                                       | Reembolsar (                            | Z) Taxas/Servicos+                                      |  |
| EMD<br>Shift + F9                         | Contato/Endereco Informação                                         |                                                  |                   |                   |                                                         | Remarks/Fatos                                                                     |                                              |                                         |                                                         |  |
| 0.000                                     | CAU99766726                                                         |                                                  |                   |                   |                                                         | 1. XXAUTH/280216 *Z/BT6726                                                        |                                              |                                         |                                                         |  |
| CAU55-11-55555555555555555555555555555555 |                                                                     |                                                  |                   | <b>1</b>          | LA Facts                                                |                                                                                   |                                              |                                         |                                                         |  |
| Cálculo Manual<br>Shift + F11             |                                                                     |                                                  |                   |                   | 1. LA OSI<br>2. LA SSR<br>(1.1-MAXI                     | AGENCY BOOKING - DO NO<br>TKNE LA HK1 CGHBSB390<br>(JOSEFA)                       | DT DELETE<br>10Q10JAN/957211488              | 2098C1                                  |                                                         |  |
|                                           | 1                                                                   |                                                  |                   |                   |                                                         |                                                                                   |                                              |                                         |                                                         |  |
| Preço                                     | Recebido de - AGT e                                                 | em 25OCT19 ás 081                                | 11:ABJCLV; JJ C   | AU QN 9976672     |                                                         |                                                                                   |                                              |                                         |                                                         |  |

2° Para adicionar, clique na campo "Contato/Endereço informação" e selecione a opção "Email":

| .og In/ Out Codific             | ar/Decodificar TIMATIC                    | C Ferramen <u>t</u> as | Ajuda( <u>H</u> )   | Web Links         |                 |                              |                                          |                                                  |    |  |
|---------------------------------|-------------------------------------------|------------------------|---------------------|-------------------|-----------------|------------------------------|------------------------------------------|--------------------------------------------------|----|--|
| AIRLINES                        | F1<br>Reserva                             | F2<br>Tarifas          | F3<br>Preço         | F4<br>Emissão TKT | F5<br>Info Voos | F6<br>Info PAX               | F8<br>Filas                              | Sabr<br>RES-CAU-4                                | е. |  |
| serva                           | Reserva - BXILKI                          |                        |                     |                   |                 |                              |                                          | Editor Nomoo                                     |    |  |
| Novo                            |                                           |                        |                     | <u>N</u> omes     |                 |                              |                                          | Assentos                                         |    |  |
| Shift + F1                      | 1.1 - MAXI/JOSEFA                         | C                      |                     |                   |                 |                              |                                          | In <u>f</u> ant                                  | 1  |  |
| Buscar<br>Shift+F2              |                                           |                        |                     |                   |                 |                              |                                          | Solicitar SSR (g)<br>locs de Viagem ( <u>w</u> ) | Ì  |  |
| Editar Itinerário<br>Shift + F3 |                                           |                        |                     |                   |                 |                              |                                          |                                                  |    |  |
| Voo Específico                  |                                           | ltinera                | irio                |                   |                 | Emissão / Preço              |                                          |                                                  |    |  |
| Shift + F4                      | Voo CIs De-P                              | ara: Data              | Times Stp           | o Nbr             | 1.T-250C        | 1.T-250CT-CAU4ABJ            |                                          |                                                  |    |  |
|                                 | 1 🛃 LA 3900 Q CGH                         | - BSB 10JAN            | 0600-0745 0         | HK01/E            | 2.12 5577       | 2114662056 MAAIJ CAO4ADJ 1   | 23/23/23/23/23/23/23/23/23/23/23/23/23/2 |                                                  |    |  |
|                                 | , Dur:1.45 hrs, 524 mls Sexta-Fei         | ira                    |                     |                   | Price Que       | ote 1:                       |                                          |                                                  |    |  |
| Copiar Reserva<br>Shift + F6    |                                           |                        |                     |                   | 1 ADI@          | 289.90BRL+/2.95BRL(taxes/fee | e/charges)=362.85BRL-FB:QDK              | X0N1                                             |    |  |
| Assentos                        |                                           |                        |                     |                   | 289.90BR        | RL+72.95BRL(tax)=362.85      |                                          |                                                  |    |  |
| Shift + F7                      |                                           |                        |                     |                   |                 |                              |                                          |                                                  |    |  |
| Detalhes Pax                    |                                           |                        |                     |                   |                 |                              |                                          |                                                  |    |  |
| Shift + F4                      |                                           |                        |                     | _                 |                 |                              |                                          |                                                  |    |  |
|                                 | ~[                                        | Contato/Endered        | o Informação        |                   |                 |                              | Remarks/Fatos                            |                                                  |    |  |
|                                 | CAU99766726                               | Contaio, Enderey       | e <u>i</u> nernayae | <b>,</b>          | +Telefo         | ne                           |                                          |                                                  |    |  |
|                                 | CAU55-11-55555555555555555555555555555555 | 1 MAXIJOSEFA           |                     |                   | + <u>E</u> ma   | ii 👘                         |                                          |                                                  |    |  |
|                                 |                                           |                        |                     |                   | +Ender          | eço                          |                                          |                                                  |    |  |
|                                 |                                           |                        |                     |                   | Remov           | er                           |                                          |                                                  |    |  |
|                                 | Recebido de - AGT em                      | 25OCT19 ás 081         | 1:ABJCLV; JJ        | CAU QN 9976672    |                 |                              |                                          |                                                  |    |  |
| 1                               | ОК                                        | Histórico PNR          |                     | Mais              | PNR clás        | sico Detalhes                | Bagagem                                  | Cancelar                                         |    |  |

3° Manter a opção "Adicionar" selecionada e preencha o endereço de email, clique em "OK":

| opções de Endereço E-Ma | ail        |                    |                  |                | x                |
|-------------------------|------------|--------------------|------------------|----------------|------------------|
| opções de Ende          | reço E-    | Mail               |                  |                |                  |
| • <u>A</u> dicionar     | 01         | Frocar O Exc       | uir ( <u>D</u> ) |                |                  |
| Destino CC              | BCC        | Endereço de E-mail | Destinatário     | Nome<br>Número | Idioma           |
| $\bigcirc$              |            | SUPORTE.ETAM@TAN   |                  |                | •                |
| $\bigcirc$              | $\bigcirc$ |                    |                  |                | <b>•</b>         |
| 0 0                     | $\bigcirc$ |                    |                  |                |                  |
| 0 0                     | $\Box$     |                    |                  |                |                  |
| 0 0                     |            |                    |                  |                |                  |
|                         |            |                    |                  |                |                  |
|                         |            |                    |                  |                |                  |
|                         |            |                    |                  |                |                  |
| <u>o</u> ĸ              |            |                    |                  |                | <u>C</u> ancelar |

4° O sistema apresentará a mensagem abaixo:

| SabreDCP-v9.1.1-12Jul19         |                                                                                     |                                       |                                  |                                               |                        |                                   |                                 | 4                                                | Ŧ  |
|---------------------------------|-------------------------------------------------------------------------------------|---------------------------------------|----------------------------------|-----------------------------------------------|------------------------|-----------------------------------|---------------------------------|--------------------------------------------------|----|
| Log In/ Out Codific             | ar/Decodificar TIMATIC                                                              | Ferramen <u>t</u> as<br>F2<br>Tarifas | Ajuda( <u>H</u> )<br>F3<br>Preco | Web Links<br>F4<br>Emissão TKT                | F5                     | F6                                | F8<br>Filas                     | Sabr                                             | е. |
| eserva                          | Reserva - BXILKI                                                                    | Tantas                                |                                  | Linixao Int                                   |                        |                                   |                                 | RES-CAU-4                                        |    |
| Novo<br>Shift + F1              | 1.1 - MAXI/JOSEFA                                                                   | @                                     |                                  | <u>N</u> omes                                 |                        |                                   |                                 | Editar Nomes<br>Assentos<br>Infant               |    |
| Buscar<br>Shift+F2              |                                                                                     |                                       |                                  |                                               |                        |                                   |                                 | Solicitar SSR (g)<br>Docs de Viagem ( <u>w</u> ) |    |
| Editar Itinerário<br>Shift + F3 |                                                                                     |                                       |                                  |                                               |                        |                                   |                                 |                                                  |    |
| Voo Específico<br>Shift + F4    | Voo Cis De-Pa                                                                       | <b>ário</b><br>Times Stp              | Nbr                              | Emissão / P <u>r</u> eço<br>1.T-250CT-CAU4ABJ |                        |                                   |                                 |                                                  |    |
|                                 | 1 LA 3900 Q CGH -<br>CGH-BSB OPERATED BY LATAM<br>Dur: 1.45 hrs, 524 mls Sexta-Fein | BSB 10JAN<br>AIRLINES BRASIL          | 0600-0745 0                      | HK01/E                                        | 2.TE 9572<br>Price Que | 2114882098 MAXI/J CAU4.<br>pte 1: | ABJ 1023/250CT (1.1-MAXI/JOSEFA | .)                                               |    |
| Copiar Reserva<br>Shift + F6    |                                                                                     |                                       |                                  |                                               | 1 ADT@<br>Total:       | 289.90BRL+72.95BRL(tax            | es/fee/charges)=362.85BRL-FB:QD | KX0N1                                            |    |
| Assentos<br>Shift + F7          |                                                                                     |                                       |                                  |                                               | 289.90BF               | L+72.95BRL(tax)=362.85            | i                               |                                                  |    |
| Detalhes Pax<br>Shift + F4      |                                                                                     |                                       |                                  |                                               |                        |                                   |                                 |                                                  |    |
|                                 |                                                                                     | Contato/Endered                       | ço <u>I</u> nformação            |                                               |                        | $\sim$ $-$                        | Remar <u>k</u> s/Fatos          |                                                  |    |
|                                 | CAU99766726                                                                         |                                       |                                  |                                               | +Telefo                | one                               |                                 |                                                  |    |
|                                 | WSUPORTE.ETAM@TAM.COM                                                               | MAXUJOSEFA<br>I.BR¥(1.1-MAXVJOSEFA    | 4)                               |                                               | +Ender<br>Remov        | eço<br>ver                        | mail adicionado OK              |                                                  |    |
|                                 | Recebido de - AGT em 2                                                              | 25OCT19 ás 081<br>Histórico PNR       | 1:ABJCLV; JJ C                   | CAU QN 9976672<br>Mais                        | PNR clás               | sico Det                          | alhes Bagagem                   | Cancelar                                         |    |
| : • RESP OK TKT:                | ETKT* ATB:XXXXXX                                                                    |                                       |                                  |                                               |                        |                                   | OAC: CAU-0N-9976672             | 25-out-19 11:25 AM                               | _  |

| Fim    | da Transação                  |      |               |          |            |                   | х |
|--------|-------------------------------|------|---------------|----------|------------|-------------------|---|
|        | Fim da Transação              |      |               |          |            |                   |   |
|        | Recebido de:                  | AGT  |               |          |            |                   |   |
| $\sim$ | Emi <u>t</u> ir Agora         |      |               |          |            |                   |   |
|        | Reexibir PNR                  |      |               |          |            |                   |   |
|        | ✓ E-mail                      |      |               |          |            |                   |   |
|        | Alta Prioridade               |      |               |          |            |                   |   |
|        | Endereço Linh <u>a</u> #      |      |               | or       | Sequência: | · · ·             |   |
|        | <u>N</u> ome #                |      |               | or       | Sequência: | · · · ·           |   |
|        | Fila                          |      |               |          |            |                   |   |
|        | Cidade Fila:                  |      | Fila #:       |          |            | Código Instrução: |   |
|        | Transferir PNR                |      |               |          |            |                   |   |
|        | Modificar prazo da reserva (L |      |               |          |            |                   |   |
|        |                               | Deix | xar em branco | para fin | alizar     |                   |   |
|        | <u>o</u> k                    |      |               |          |            | <u>C</u> ancelar  |   |

4° Para enviar a confirmação, selecione as opões "Reexibir PNR", "E-mail", assinar em "Recebido de:" e clicar em "Ok":

## **Boas Vendas!**

Criado em 25/10/2019.

Manual sujeito a alteração sem aviso prévio.